## Postavljanje digitalnog certifikata u pregledniku Mozilla Firefox

Zadnje ažurirano09/06/2021 10:29 am CEST

U gornjem izborniku programa Firefox na kartici **Alati / Tools** odaberemo **Mogućnosti /Options**.

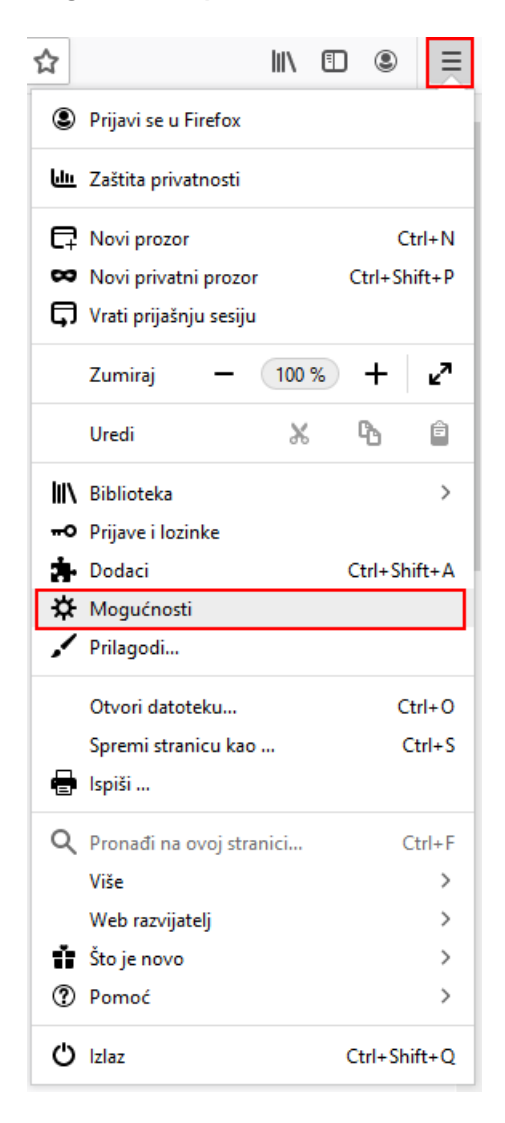

Zatim odaberemo **Privatnost i sigurnost / Privacy and security**i odaberemo tipku **Prikaz certifikata / View certificates**.

| 🔆 Osnovno                                                 |                                                                                                    |  |  |  |  |  |
|-----------------------------------------------------------|----------------------------------------------------------------------------------------------------|--|--|--|--|--|
| Početna stranica                                          | Firefox korištenje i skupljanje podataka                                                                                                    |  |  |  |  |  |
| <ul> <li>Traži</li> <li>Privatnost i sigurnost</li> </ul> | Težimo da vam omogućimo izbor i prikupljamo samo onoliko koliko nam treba da omogućimo i<br>unaprijedimo Firefox za sve. Uvijek pitamo za dozvolu prije nego li počmemo primati osobne<br>informacije.<br>Politika privatnosti |  |  |  |  |  |
| 8 Sync                                                    | <ul> <li>Dozvolite da Firefox šalje tehničke podatke i podatke interakcije Mozilla Saznajte više</li> <li>Dopusiti Firefox da radi presonalizirane preporuke dodataka Saznajte više</li> </ul>                                 |  |  |  |  |  |
|                                                           | Dopusti Firefoxu da instalira i pokreće studije Pregledajte Firefox studije                                                                                                    |  |  |  |  |  |
|                                                           | Sigurnost<br>Zaštita od zavaravajućeg sadržaja i zlonamjernih aplikacija<br>✓ Blokiraj opasni i zavaravajući sadržaj Saznajte više<br>✓ Blokiraj opasna preuzimanja<br>✓ Upozorava vas na neželjene ili neobične programe      |  |  |  |  |  |
|                                                           | Certifikati                                                                                                    |  |  |  |  |  |
|                                                           | Kad posluzitelj zatrazi vaš osobni certifikat                                                                                                    |  |  |  |  |  |
|                                                           | Automat <u>s</u> ki oznaci jednoga                                                                                                    |  |  |  |  |  |
|                                                           | Tr <u>a</u> ži vas svaki put                                                                                                    |  |  |  |  |  |
|                                                           | ✓ Upitajte OCSP poslužitelje da biste potvrdili valjanost certifikata Prikaz <u>c</u> ertifikata                                                                                                    |  |  |  |  |  |
| 🚁 Proširenja i Teme                                       | <u>S</u> igurnosni uređaji                                                                                                    |  |  |  |  |  |

U kartici **Vaši certifikati /Your certificates** imamo pregled spremljenih digitalnih certifikata ako ih imamo.

U program uvozimo novi certifikat klikom na Uvezi ... /Import....

|                         |                 | Upravljač cert                                                                    | ifikata        |                 |         |       |
|-------------------------|-----------------|-----------------------------------------------------------------------------------|----------------|-----------------|---------|-------|
|                         |                 |                                                                                   |                |                 |         |       |
| Vaši certifikati        | Osobe           | Poslužitelji                                                                      | Agencije       |                 |         |       |
| Imata cartifikata cliac | leáih organ     | izacija kojo vas ido                                                              | ntificiraiu    |                 |         |       |
| Naziv certifikata       | Sic             | n organizacija koje vas identificiraju<br>Sigurnosni uređaj Serijski broj Istječe |                |                 | Istječe | E,    |
|                         | 1 0.3           | jannosin arcaaj                                                                   | 1 0 0 1 9 1 1  | . 2. 0j         | 1.59000 |       |
|                         |                 |                                                                                   |                |                 |         |       |
|                         |                 |                                                                                   |                |                 |         |       |
|                         |                 |                                                                                   |                |                 |         |       |
|                         |                 |                                                                                   |                |                 |         |       |
|                         |                 |                                                                                   |                |                 |         |       |
|                         |                 |                                                                                   |                |                 |         |       |
|                         |                 |                                                                                   |                |                 |         |       |
|                         |                 |                                                                                   |                |                 |         |       |
|                         |                 |                                                                                   |                |                 |         |       |
|                         |                 | Debuggi age                                                                       |                |                 |         |       |
| Pogled P                | o <u>h</u> rani | Pohrani <u>s</u> ve                                                               | U <u>v</u> ezi | 0 <u>b</u> riši | _       |       |
| <u>P</u> ogled P        | o <u>h</u> rani | Pohrani <u>s</u> ve                                                               | U <u>v</u> ezi | 0 <u>b</u> riši |         | Uredu |

Potražimo datoteku s digitalnim certifikatom i odaberemo Otvori /Open.

Ako je certifikat zaštićen lozinkom istu unesemo.

Nakon uspješne instalacije, podaci o certifikatu prikažu se u prozoru**Vaši digitalni** certifikati / Your certificates.

Odaberemo **U redu / OK** i možemo početi s radom u Minimaxu.